# תודה שרכשת Nuki

# לפנייך הוראות התקנה והפעלה, כמו כן תשובות לשאלות נפוצות

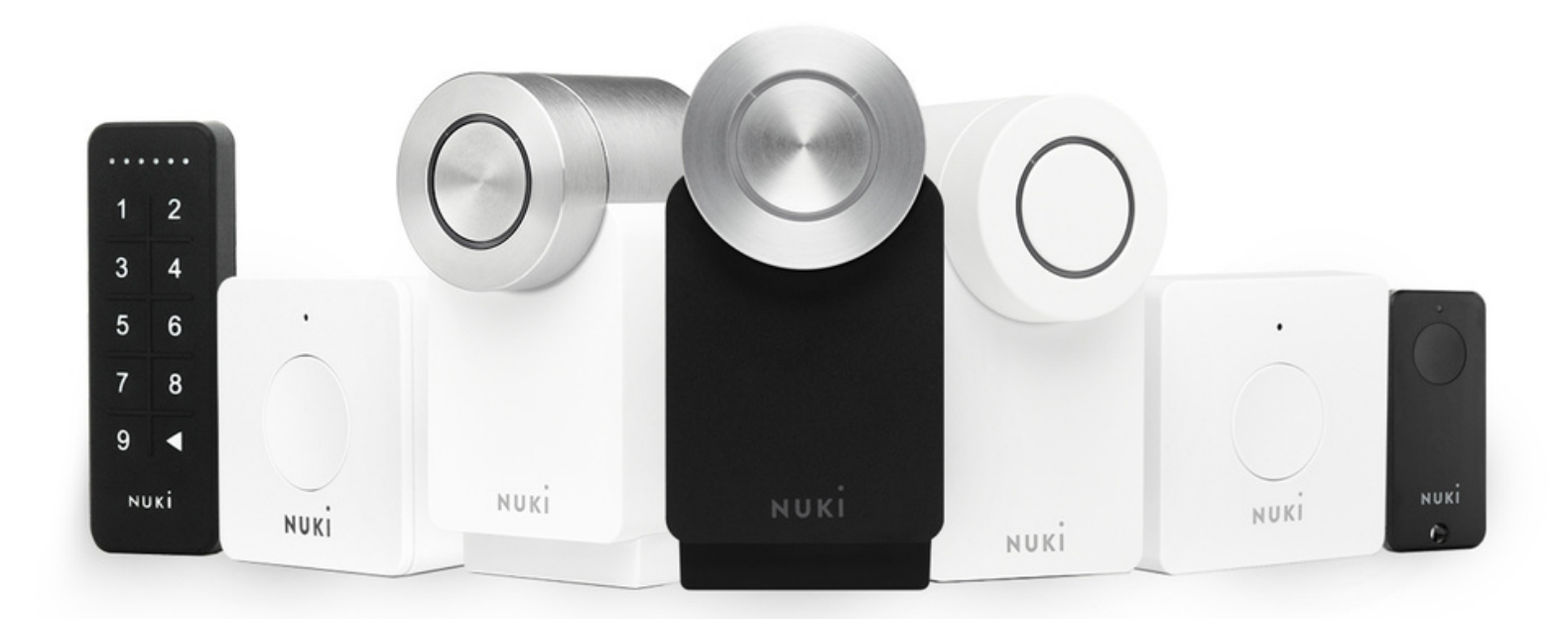

# המנעול מגיע עם שתי אפשרויות התקנה

.1. פלטה A מחוזקת בעזרת שלושה ברגי אלן.

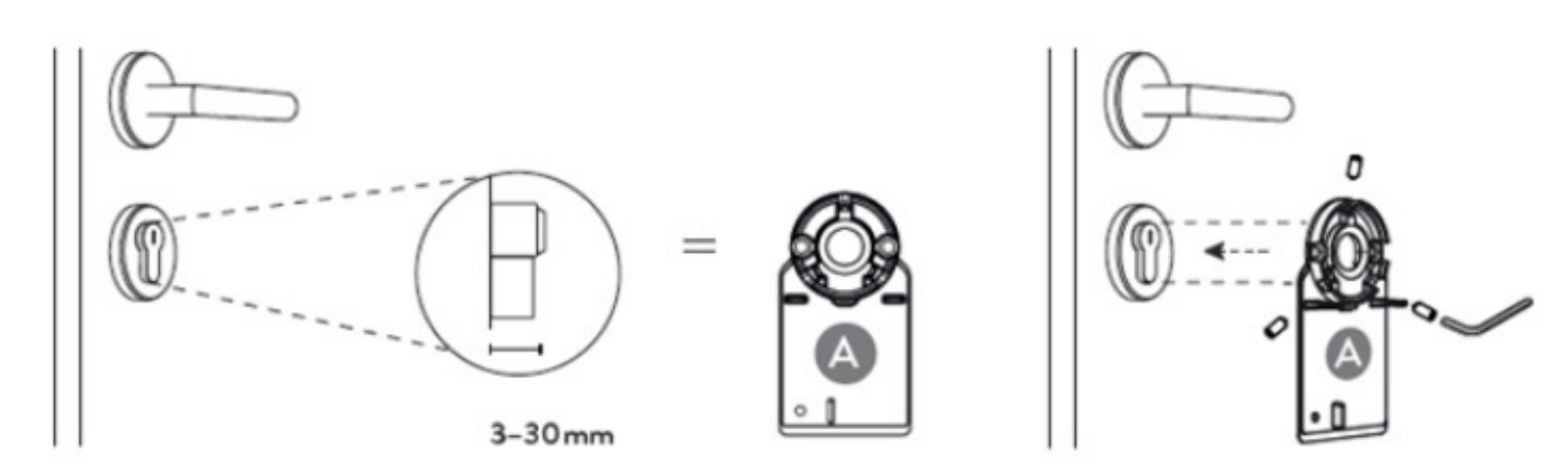

2. פלטה B מחוזקת בעזרת דבק דו צדדי.

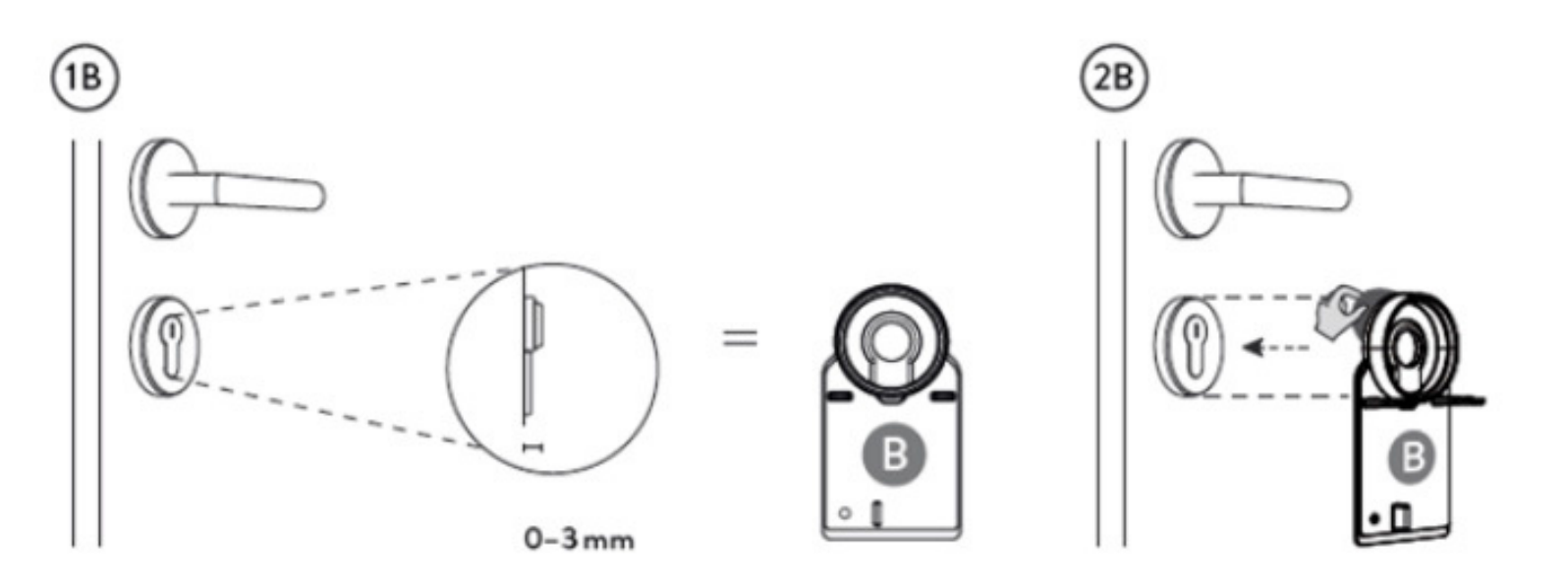

A אנו ממליצים להשתמש בפלטת

### שני דגשים חשובים

1. יש לוודא כי הצילינדר שבחלק הפנימי של הדלת בולט לפחות 3 מ"מ ועד 30 מ"מ ואין רוזטה (כיסוי) שמפריע. על מנת שיהיה ניתן לחזק את המנעול עליו.

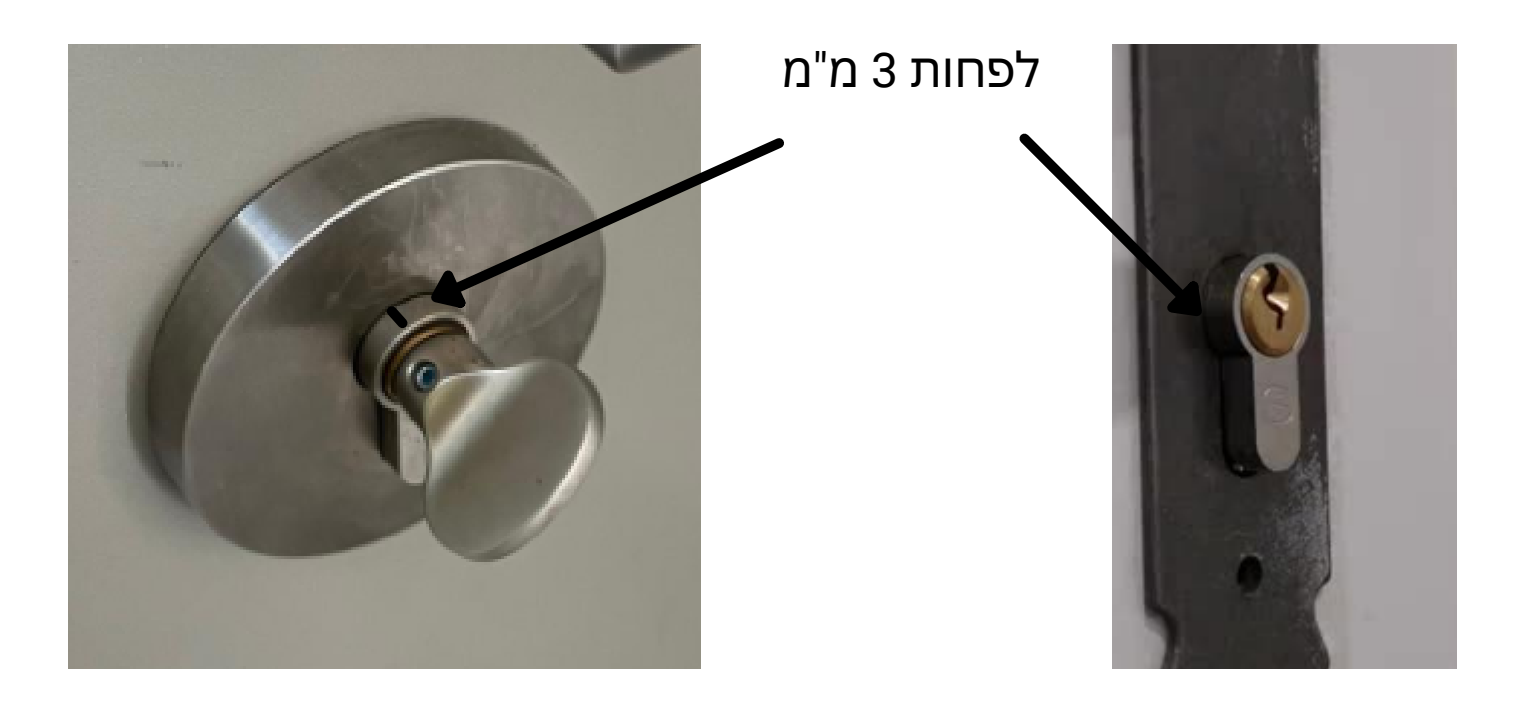

2. רצוי שהצילינדר יהיה עם מפתח קבוע (פרפר) על מנת שתוכלו להמשיך ולפתוח את הדלת מבחוץ עם המפתח הפיזי.

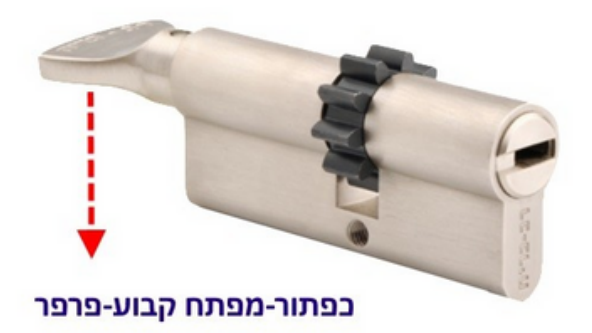

גניגוד לאירופה, הצילינדר הישראלי הסטנדרטי הוא חד צדדי. מכיוון שהמנעול החכם של נוקי מסובב את המפתח מבפנים, אם תשאירו מפתח בדלת, לא יהיה ניתן לפתוח אותה עם מפתח מהצד החיצוני. לכן, מומלץ מאד להתקין את המנעול רק על צילינדר עם מפתח קבוע/ או דו צדדי (צילינדר בטחון).

תמיד ניתן להחליף לצילינדר ארוך יותר במידה והוא לא בולט מספיק\*

לפרטים נוספים ניתן להיכנס ללינק הזה

### התקנת המנעול

- יש לפרק את המפתח הקבוע (פרפר) על ידי הברגה החוצה של בורג האלן הנמצא
  בצד. (המפתח אלן שבא בחבילה מתאים ברוב המוחלט של המפתחות הקבועים בארץ).
  - לאחר מכן יש להתקין את הפלטה על הצילינדר ולחזק
    עם ברגי האלן בצדדים או אם זו פלטה B על ידי הצמדה
    של הדבק.

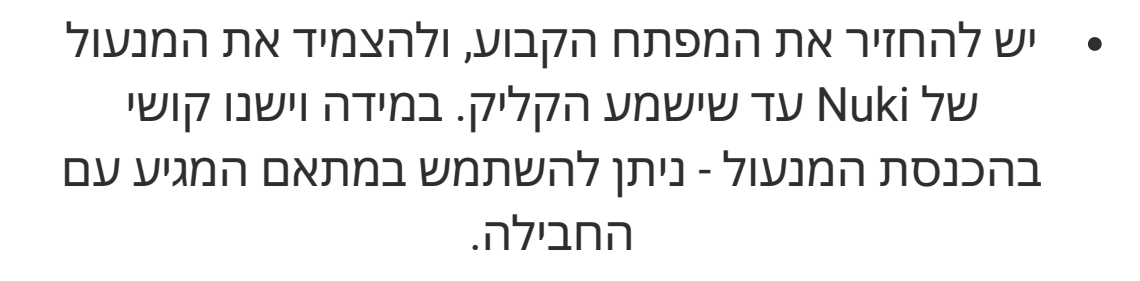

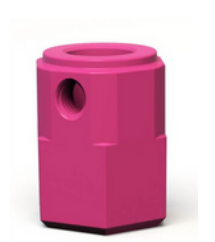

לצפייה בסרטון ההתקנה

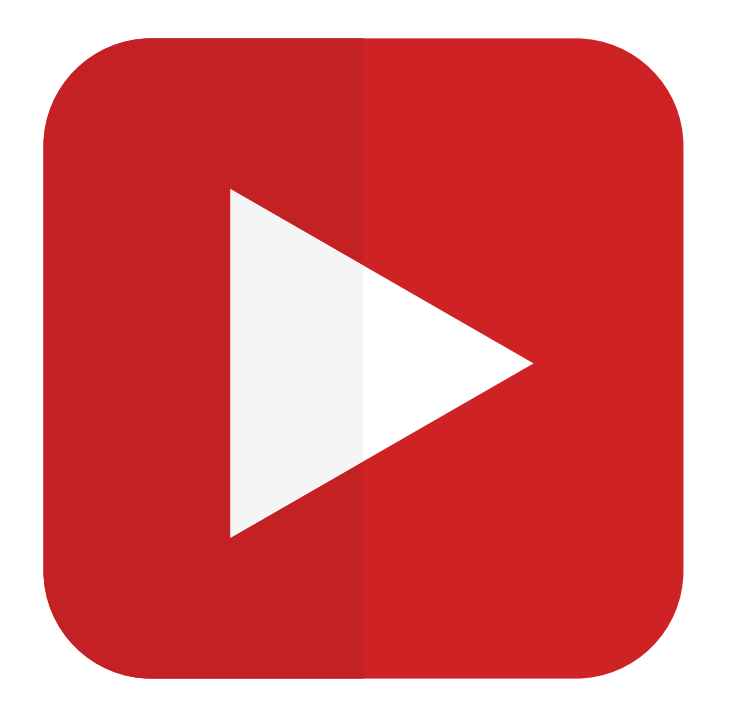

### התקנת המנעול

#### הורד את אפליקציית Nuki לנייד בחינם.

### NUKI

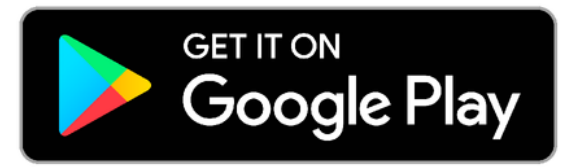

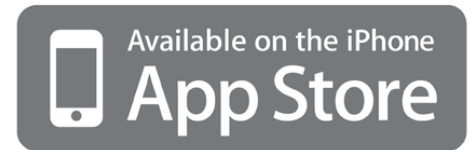

.Wi-Fi -בטלפון מופעל ויש חיבור לרשת ה-Bluetooth יש לוודא ש

#### הגדרת המנעול באפליקציה

- יש לאשר את תנאי השימוש ומדיניות הפרטיות.
  - יש ללחוץ על 'התקן' ('Set up device').
- .'Setup Smart Lock' אז על 'Smart Lock' לאחר מכן ללחוץ על '
  - יש לוודא שהמנעול כבר הותקן על הדלת וללחוץ על "Yes".
    - יש להקיש את השם שלך.
- יש להחזיק את הכפתור במנעול ה- Nuki שלך בחוזקה למשך 5 שניות לפחות עד שטבעת
  הלד זוהרת ללא הבהוב, ורק אז ניתן לשחרר את הלחיצה.
  - לבחור שם למנעול החכם.
  - יש לאפשר למנעול של Nuki גישה למיקום שלך כל הזמן.
    - לאחר שהאפליקציה זיהתה את המנעול יש:
    - לוודא שהמיקום נכון ואז להקיש אישור "Set location".
- לבחור את סוג ידית הדלת שבצד החיצוני של הדלת (ידית Lever או ידית קבועה Lever).
  - יש להקיש קוד אבטחה בן ארבעה ספרות ולזכור את הקוד אבטחה.
- להפעיל כיול (Calibrate Smart Lock ) על המנעול שלך כשהמנעול במצב לא נעול והדלת פתוחה.
  - יש לוודא כי ניתן לנעול ולפתוח את הדלת דרך האפליקציה.

#### לצפייה בסרטון ההגדרה

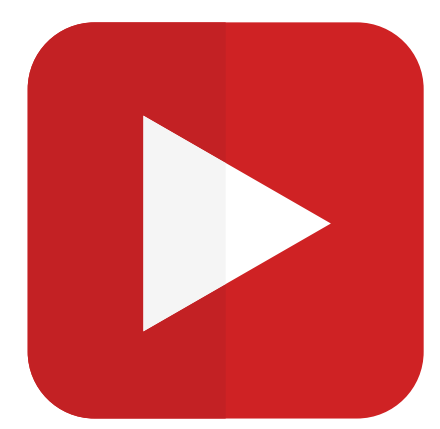

# תשובות לשאלות נפוצות

#### הדלת לא פותחת את הבריחים עד הסוף

- במידה והמנעול לא פותח את הבריחים עד הסוף, יש לבצע את הפעולות הבאות.
  - לחץ על התפריט הראשי (שלושת הפסים בחלק העליון של האפליקציה).
    - .Manage My Devices לחץ על
      - .Smart Lock- לחץ על
        - לחץ על שם המנעול.
    - .Features & Configuration- לחץ על
      - .General לחץ על
      - .Optimize Locking- לחץ על
      - לחץ על התאמה אישית (Custom).
- בסרגל של ש- unlock הזז את המעלות לצד שמאל על מנת שמנעול יסובב עוד את המנוע
  לכיוון הפתיחה של הדלת.

לצפייה בסרטון של תפעול הבעיה

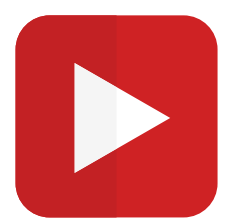

#### כיצד לאפס את המנעול

- ישנם מקרים בהם כדאי לאפס להגדרות היצרן, בחלק מהמקרים איפוס להגדרות
  יצרן יכול לפתור בעיות שונות שנתקלת בהן.
  - על מנת לאפס להגדרות יצרן יש ללחוץ על התפריט בצד העליון של המסך
    (שלושה פסים צהובים).
    - "Help" אחר מכן ללחוץ על •
    - "Factory Reset " לאחר מכן ללחוץ על •
    - "Smart Lock factory reset" לאחר מכן ללחוץ על
  - לאחר שלחצת יש להוציא את הסוללות מהמנעול --->ללחוץ על הכפתור הפיזי שעל המנעול ---> תוך לחיצה על המנעול יש להחזיר את הסוללות ---> להמשיך ללחוץ עד שרק החלק העליון של העיגול הזוהר, זוהר. ברגע שרק החלק העליון של מנורת הלד זוהרת יש ללחוץ "Next" ולאשר שאתם רוצים למחוק את כל הנתונים ולאפס להגדרות יצרן.

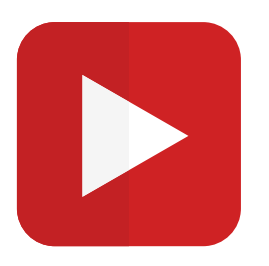

#### החלפת סוללות ופירוק המנעול מהדלת

- על מנת לפרק את המנעול מהדלת יש להוציא את הסוללות תחילה.
  בתחתית המנעול ישנה מגרעת יש ללחוץ על המגרעת לכיוון שמאל.
  - . לאחר משיכת המגרעת הסוללות יצאו מהמנעול.
- . על מנת לפרק את המנעול יש ללחוץ על הציר הצהוב שבתוך המנעול.
  - בזמן הלחיצה על הציר הצהוב יש למשוך את המנעול החוצה.

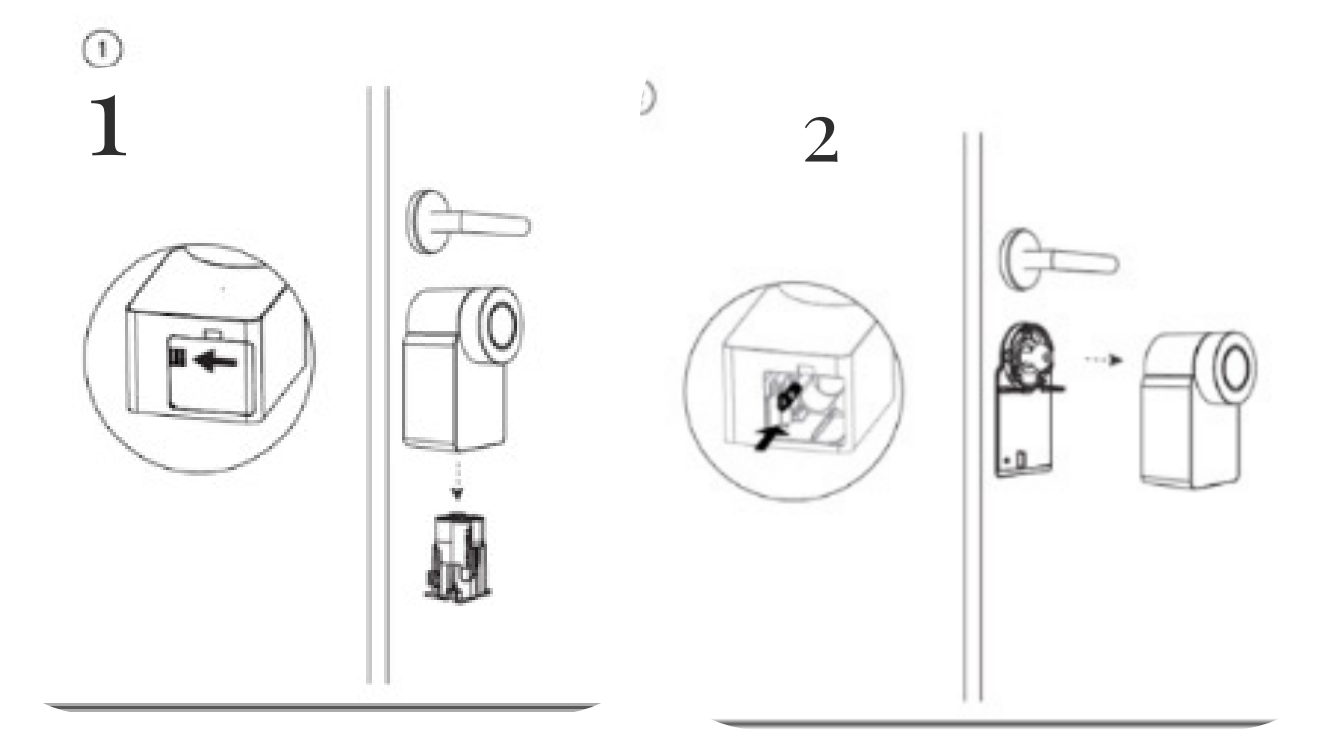

#### פתיחה אוטומטית

- על מנת לאפשר פתיחה אוטומטית יש לוודא את השלבים הבאים:
  - המגשר מחובר ומוצמד למנעול.
- אין אפליקציה למיטוב חיי סוללה הפועלת ברקע, ואישרת לאפליקציה של Nuki השתמש
  בשירותי מיקום כל הזמן.
  - מצב Auto-unlock מופעל והאפליקציה מזהה את מיקומך.
  - על מנת לוודא שהפתיחה האוטומטית עובדת כראוי יש להתרחק לפחות 100 מטר
    מהמנעול ולחזור לכיוון הדלת.

#### <u>סרטון הגדרות הפתיחה האוטומטית</u>

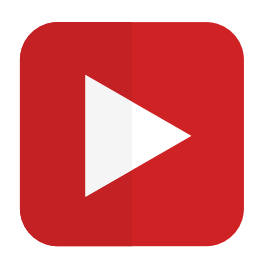

# תשובות לשאלות נפוצות

#### במידה וישנו קושי בפתיחה ונעילה של המנעול

- לאחר ההתקנה, על המנעול להסתובב בקלות גם מבפנים וגם מבחוץ (עם המפתח), במידה
  ואתם מרגישים כי המנעול מסתובב בצורה קשה יותר, כנראה שנוצר לחץ על הצילינדר.
  - יש לוודא כי פלטה A מוצמדת לצילינדר בצורה ישרה וללא זוית.
    - ניתן לשחרר את הבורג העליון של פלטה A.
  - יש להחליף את הפרפר למתאם שסופק בחבילה ולשחרר מעט את הבורג שתופס את המתאם.

#### <u>במידה ועדיין ישנו קושי בפתיחה ונעילה של המנעול ניתן</u> <u>ליצור קשר בדף זה</u>

#### המנעול נועד להתקנה עצמית, אך אם ישנו חשש יש לפנות למנעולן מוסמך.

| טלפון       | שם               | אזור           |
|-------------|------------------|----------------|
| 054-7450007 | דני מרכז מנעולים | אזור הצפון     |
| 054-8808558 | רועי כהן         | אזור השרון     |
| 054-4392959 | עידן יצחק        | תל אביב והשפלה |
| 054-4475185 | זיו גול          | אזור המרכז     |
| 054-8180562 | איתי בקר         | אזור ירושלים   |
| 050-7304275 | מומי רביבו       | אזור דרום      |
| 050-2226999 | מיסטר קי         | אילת           |

#### שימו לב- הזמנת מנעולן הינה בתשלום נוסף לפי תמחור של\* המנעולן

## תשובות לשאלות נפוצות

#### התקנת קודן

על מנת להתקין את הקודן יש לעקוב אחר השלבים הבאים:

- בסמראטפון Nuki smart lock יש להיכנס לאפליקציית
- לאחר מכן ללחוץ על שלושת הפסים הצהובים מצד שמאל למעלה (תפריט המבורגר)
  - Manage my devices יש לבחור
    - Keypad יש לבחור •
  - Manage keypad ללחוץ על הכפתור
- בשלב זה יש ללחוץ לפחות למשך חמש שניות רצופות על הכפתור המשולש
  שנמצא על הקודן (כפתור החזור) אשר ממוקם למטה בצד ימין של הקודן
- יש לבחור קוד אבטחה בין 6 ספרות ולהזין אותו ב Enter security code
  יש לבחור קוד אבטחה בין 6 ספרות ולהזין אותו ב
  Repeat security code , יש להפעיל את כפתור השמירה (Remember security code)

שימו לב! קוד האבטחה ישמש אתכם לנהל את הקודן והוא לא הקוד לכניסה לבית

- Next עכשיו יש ללחוץ על •
- לאחר מכן יש ללחוץ על Pair now
- עכשיו יש לבחור קוד פתיחה שאיתו תפתחו את הדלת עם הקודן
  - : כעת יש לכם 3 אפשרויות כיצד לנעול את הדלת עם הקודן
    - 1. לחיצה על כפתור החזור (lock with back key
    - 2. עם הקוד שפותח את הדלת (Lock with entry code)
      - (No) א לנעול את הדלת דרך הקודן בכלל.
        - Done לאחר מכן ללחוץ על •
  - ולסיום ללחוץ שוב על Done מצד ימין למעלה (בצבע צהוב)

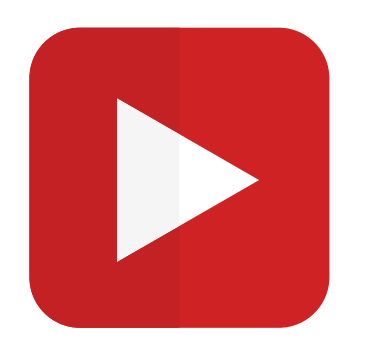

#### כיצד לייצר הרשאות כניסה בקודן

על מנת לייצר הרשאות כניסה בקודן יש לעקוב אחר השלבים הבאים:

- בסמראטפון Nuki smart lock יש להיכנס לאפליקציית •
- לאחר מכן ללחוץ על שלושת הפסים הצהובים מצד שמאל למעלה (תפריט המבורגר)
  - Manage my devices יש לבחור
    - יש להיכנס ל Smart lock
      - לחצו על המנעול הרצוי
        - Keypad יש ללחוץ על •
  - Add Permission לאחר מכן ללחוץ על
    - Create entry code יש לבחור •
  - כעת ניתן להזין את הקוד של המשתמש שתרצו לייצר לפתיחת הדלת
    - Next יש ללחוץ על •
    - יש לבחור את השם של המשתמש שתרצו לייצר
      - Next יש ללחוץ על •
- במידה ותרצו להגביל את המשתמש עם שעות כניסה מסוימות או ימים מסוימים יש ללחוץ על Time-limited access לאחר מכן להגדיר את השעות והימים שבהם המשתמש יוכל לפתוח את הדלת ואז ללחוץ על Create invitation ולסיום יש לשתף את הקוד עם המשתמש שייצרתם

#### כיצד למחוק הרשאות כניסה של משתמשים בקודן

על מנת למחוק הרשאות כניסה של משתמשים יש לעקוב אחר השלבים הבאים:

- בסמראטפון Nuki smart lock יש להיכנס לאפליקציית •
- לאחר מכן ללחוץ על שלושת הפסים הצהובים מצד שמאל למעלה (תפריט המבורגר)
  - Manage my devices יש לבחור
    - Smart lock יש להיכנס ל
    - יש ללחוץ על המנעול הרצוי •
    - Keypad לאחר מכן להיכנס ל
  - יש ללחוץ על המשתמש שתרצו למחוק לו את ההרשאות
    - Delete entry code לאחר מכן ללחוץ על
      - לסיום יש לבחור Delete

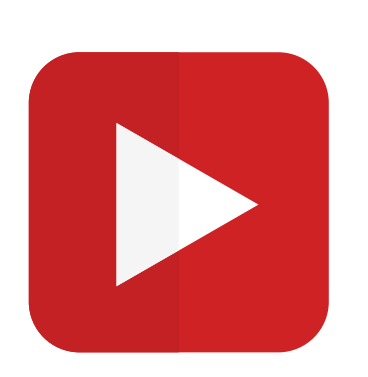

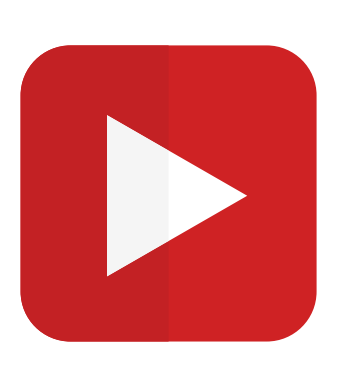

#### כיצד ניתן לאפס את הקודן

:על מנת לאפס את הקודן יש לבצע את השלבים באים

- בסמראטפון Nuki smart lock יש להיכנס לאפליקציית •
- לאחר מכן ללחוץ על שלושת הפסים הצהובים מצד שמאל למעלה (תפריט המבורגר)
  - Manage my devices יש לבחור
    - Keypad יש לבחור •
    - לחצו על המנעול הרצוי
  - Advanced Device Settings יש להיכנס ל
  - בשלב זה יש ללחוץ לפחות למשך חמש שניות רצופות על הכפתור המשולש שנמצא
    על הקודן (כפתור החזור) אשר ממוקם למטה בצד ימין של הקודן
    - Factory reset אחר מכן יש ללחוץ על
      - Yes כעת יש לבחור
      - Done לסיום יש ללחוץ על •

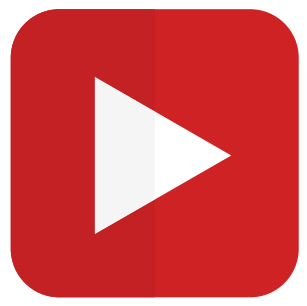

#### התחברות המגשר (Bridge) למנעול

:על מנת לחבר את המגשר למנעול יש לעקוב אחר השלבים הבאים

- בסמראטפון Nuki smart lock יש להיכנס לאפליקציית •
- לאחר מכן ללחוץ על שלושת הפסים הצהובים מצד שמאל למעלה (תפריט המבורגר)
  - Manage my devices יש לבחור
    - לאחר מכן להיכנס ל Bridge
  - Manage bridge עע יש ללחוץ עי
  - במידה והוא לא מתחבר אוטומטי (Connecting to Bridge) יש ללחוץ על כפתור
    המגשר (Bridge) למשך 10 שניות רצופות עד שהאור במגשר מהבהב

לאחר מכן יש לבחור את שם הרשת הביתית שלכם שאליה תרצו להתחבר
 שימו לב המגשר יכול להתחבר רק לרשת GHZ 2.4

- . • כעת יש להקיש את סיסמת הרשת שאליה התחברתם וללחוץ על Next
  - (בצבע צהוב) Add device לאחר מכן יש לבחור
    - Done כעת יש ללחוץ על •
  - לסיום יש שוב ללחוץ על Done מצד ימין למעלה (בצבע צהוב)

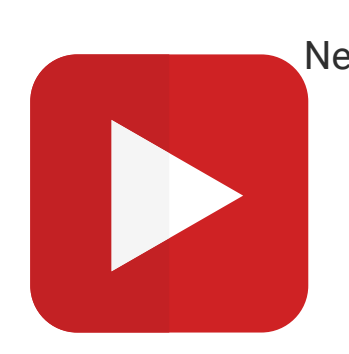

#### כיצד ניתן לאפס את המגשר

על מנת לבצע איפוס במגשר יש לעקוב אחר השלבים הבאים:

- בסמראטפון Nuki smart lock יש להיכנס לאפליקציית •
- לאחר מכן ללחוץ על שלושת הפסים הצהובים מצד שמאל למעלה (תפריט המבורגר)
  - Manage my devices יש לבחור
    - לאחר מכן להיכנס ל Bridge
  - Manage bridge על סעת יש ללחוץ על •
- לאחר מכן יש ללחוץ על כפתור המגשר (Bridge) למשך 10 שניות רצופות עד
  שהאור במגשר מהבהב
  - כעת נפתח לכם מסך של Server,Bridge, שם המנעול

יש לבחור באייקון של המגשר (Bridge) באפליקציה בסמארטפון

- Factory reset אחר מכן יש ללחוץ על
  - Reset now כעת יש ללחוץ ע
    - לאחר מכן לבחור Yes
    - לסיום יש ללחוץ על Done

#### (Auto Lock) נעילה אוטומטית של הדלת

על מנת שהדלת תינעל אוטומטי יש לבצע את השלבים הבאים:

- בסמראטפון Nuki smart lock יש להיכנס לאפליקציית •
- לאחר מכן ללחוץ על שלושת הפסים הצהובים מצד שמאל למעלה (תפריט המבורגר)
  - Manage my devices יש לבחור
    - יש להיכנס ל Smart lock
    - יש ללחוץ על המנעול הרצוי
  - Features & Configuration לאחר מכן יש לבחור
    - Auto Lock עת יש להיכנס •
    - Auto Lock יש להפעיל את הפונקציה •
- לאחר מכן יש להיכנס ל Lock after ושם ניתן להגדיר את הזמן שתרצו שהדלת תינעל אוטומטית
  - (בצבע צהוב) לסיום יש ללחוץ על Back בצד שמאל למעלה (בצבע צהוב)

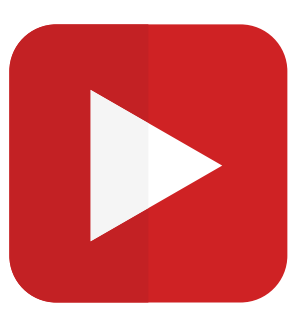

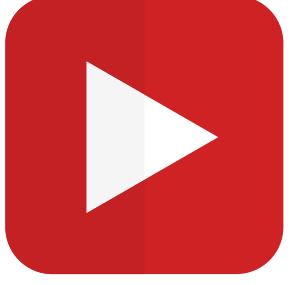

#### (Night mode) נעילה אוטומטית של הדלת במצב לילה

על מנת להגדיר במנעול את מצב לילה יש לעקוב אחר השלבים הבאים:

- בסמראטפון Nuki smart lock יש להיכנס לאפליקציית •
- לאחר מכן ללחוץ על שלושת הפסים הצהובים מצד שמאל למעלה (תפריט המבורגר)
  - Manage my devices יש לבחור
    - יש להיכנס ל Smart lock
    - יש ללחוץ על המנעול הרצוי •
  - Features & Configuration לאחר מכן יש לבחור
    - כעת יש להיכנס ל Night mode
  - לאחר מכן צריך להפעיל את הפונקציה Night mode
    - : נפתחו לכם כמה אופציות
  - 1. Start פה ניתן להגדיר את השעה שתרצו להתחיל את מצב הלילה
    - End .2 פה ניתן להגדיר את סיום מצב הלילה
    - 3. Lock כדי שמצב הלילה יעבוד יש להפעיל את הפונקציה

ימשיך לפעול יש לכבות את Auto Unlock אם תרצו ש- Reject Auto Unlock .4 לא יעבוד כאשר מצב הלילה פועל Auto Unlock הפונקציה, במידה ולא ה

.5 Activate Auto Lock - גורם לדלת להינעל אוטומטי לאחר סגירת הדלת, במידה Activate Auto Lock .5 ותורידו את הפונקציה ה Auto lock לא יעבוד והדלת לא תינעל אוטומטי לאחר סגירת הדלת כאשר מצב הלילה פועל

לסיום יש ללחוץ על Done בצד שמאל למעלה (בצבע צהוב)

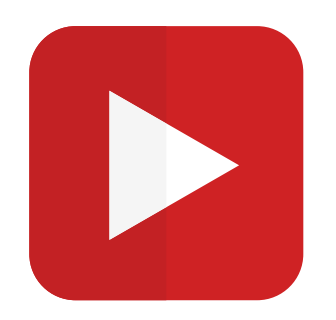

#### (Manage Notifications) התראות במנעול החכם

למנעול החכם יש כמה נוטיפיקציות שניתן להפעיל כדי לקבל התראות:

ניתן לקבל התראות על פעולות נעילה מתוזמנות ונעילה אוטומטית
 לדוגמא : ניתן לקבל התראה כל פעם שהדלת ננעלת

• ניתן להגדיר מתי לקבל התראה

דוגמא: ניתן לקבל התראה כאשר הדלת נפתחת\ננעלת ממשתמשים ספציפיים שאתם הגדרתם

- ניתן לקבל התראה כאשר ה Door sensor משנה סטטוס (דלת פתוחה , דלת סגורה)
  - ניתן לקבל התראה כאשר יש שגיאות או אזהרות מהמנעול

לדוגמא: ניתן לקבל התראה כאשר מצב הסוללות של המנעול חלשות

#### כיצד ניתן לבדוק את מצב הסוללה במנעול

על מנת לבדוק את מצב הסוללה במנעול יש לעקוב אחר השלבים הבאים:

- בסמראטפון Nuki smart lock יש להיכנס לאפליקציית •
- לאחר מכן ללחוץ על שלושת הפסים הצהובים מצד שמאל למעלה (תפריט המבורגר)
  - Manage my devices יש לבחור
    - Smart lock יש להיכנס ל
    - יש ללחוץ על המנעול הרצוי •
  - לאחר מכן יש לבחור Features & Configuration
    - יש להיכנס ל Battery
    - שם ניתן לראות את מצב הסוללה במנעול

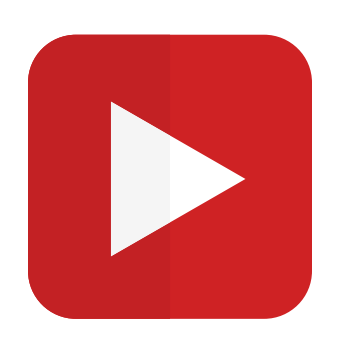

#### אובדן המכשיר

במידה ונגנב או נאבד המכשיר יש אפשרות למחוק את ההרשאות שלו דרך Nuki web (מחשב) על מנת לבטל את ההרשאות של הסמארטפון יש לעקוב אחר השלבים הבאים:

- Nuki web בשלב הראשון יש להיכנס לאתר
  - GO TO NUKI WEB לאחר מכן יש לבחור
- (בצד שמאל USERS כעת יש לבחור ב USERS בקטגוריה
- לאחר מכן יש לבחור את המשתמש שאותו תרצו להסיר
  - Delete כעת יש ללחוץ על •
  - לסיום יש לבחור DELETE

#### (Time zone) שעה ואזור

שימו לב! אפליקציית נוקי מגיעה עם אזור זמן של ברלין על מנת להחליף את אזור הזמן יש לעקוב אחר השלבים הבאים:

- בסמראטפון Nuki smart lock יש להיכנס לאפליקציית •
- לאחר מכן ללחוץ על שלושת הפסים הצהובים מצד שמאל למעלה (תפריט המבורגר)
  - Manage my devices יש לבחור
    - Smart lock יש להיכנס ל
    - יש ללחוץ על המנעול הרצוי •
  - Features & Configuration לאחר מכן יש לבחור
    - יש להיכנס ל General
    - Change time zone יש להיכנס ל
    - Asia\Jerusalem כעת יש לבחור ב
  - לסיום יש ללחוץ על Back בצד שמאל למעלה (בצבע צהוב)

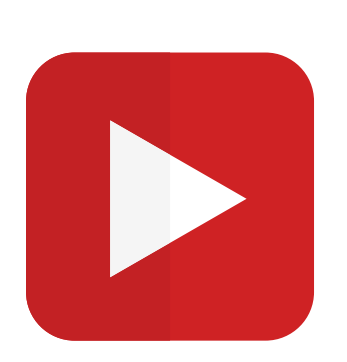

#### פתיחה\נעילה אוטומטית קבועה של הדלת

על מנת להגדיר למנעול פתיחה\ נעילה אוטומטית קבועה יש לבצע את השלבים הבאים:

- בסמראטפון Nuki smart lock יש להיכנס לאפליקציית •
- לאחר מכן ללחוץ על שלושת הפסים הצהובים מצד שמאל למעלה (תפריט המבורגר)
  - Manage my devices יש לבחור
    - יש להיכנס ל Smart lock
    - יש ללחוץ על המנעול הרצוי •
  - Features & Configuration לאחר מכן יש לבחור
    - Scheduling יש להיכנס ל
  - כעת יש ללחוץ על פלוס בצד ימין למעלה (בצבע צהוב)
- פה ניתן להגדיר את השעה ואת הימים שתרצו שהמנעול יפתח\יסגור את הדלת
  באופן קבוע
  - Save לסיום יש ללחוץ על •

#### כיצד ניתן לבטל פתיחה\נעילה אוטומטית קבועה של הדלת

על מנת לבטל פתיחה\נעילה אוטומטית קבועה של הדלת יש לעקוב אחר השלבים הבאים:

- בסמראטפון Nuki smart lock יש להיכנס לאפליקציית •
- לאחר מכן ללחוץ על שלושת הפסים הצהובים מצד שמאל למעלה (תפריט המבורגר)
  - Manage my devices יש לבחור
    - יש להיכנס ל Smart lock
    - יש ללחוץ על המנעול הרצוי •
  - Features & Configuration לאחר מכן יש לבחור
    - Scheduling יש להיכנס ל
  - כעת יש לבחור את ההגדרה שאותה תרצו למחוק
    - Delete timer לאחר מכן יש ללחוץ על
      - לסיום יש לבחור Yes

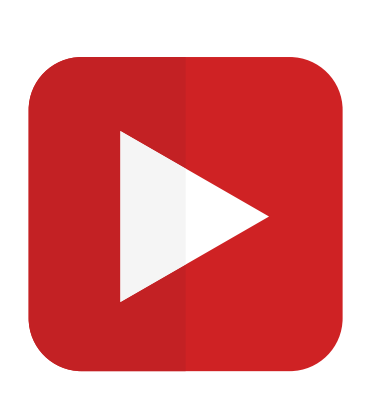

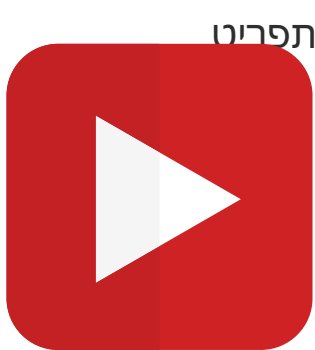

#### Door sensor 3.0 כיצד להתקין את

- התקנת ה Door sensor יש לקחת את החיישן ואת המגנט ולהדביק אותם אחד מול השני
  במשקוף מעל הדלת, המרחק בין החיישן למגנט יכול להיות בטווח של 3-5 סמ'
  - שימו לב כי על החיישן עצמו ישנה מגרעת (חריטה) אשר חייבת להיות מופנית לכיוון
    המגנט.
    - בסמראטפון Nuki smart lock יש להיכנס לאפליקציית •
    - לאחר מכן ללחוץ על שלושת הפסים הצהובים מצד שמאל למעלה (תפריט המבורגר)
      - Features & Configuration יש לבחור
        - יש להיכנס ל Door sensor
        - Activate now יש לבחור -

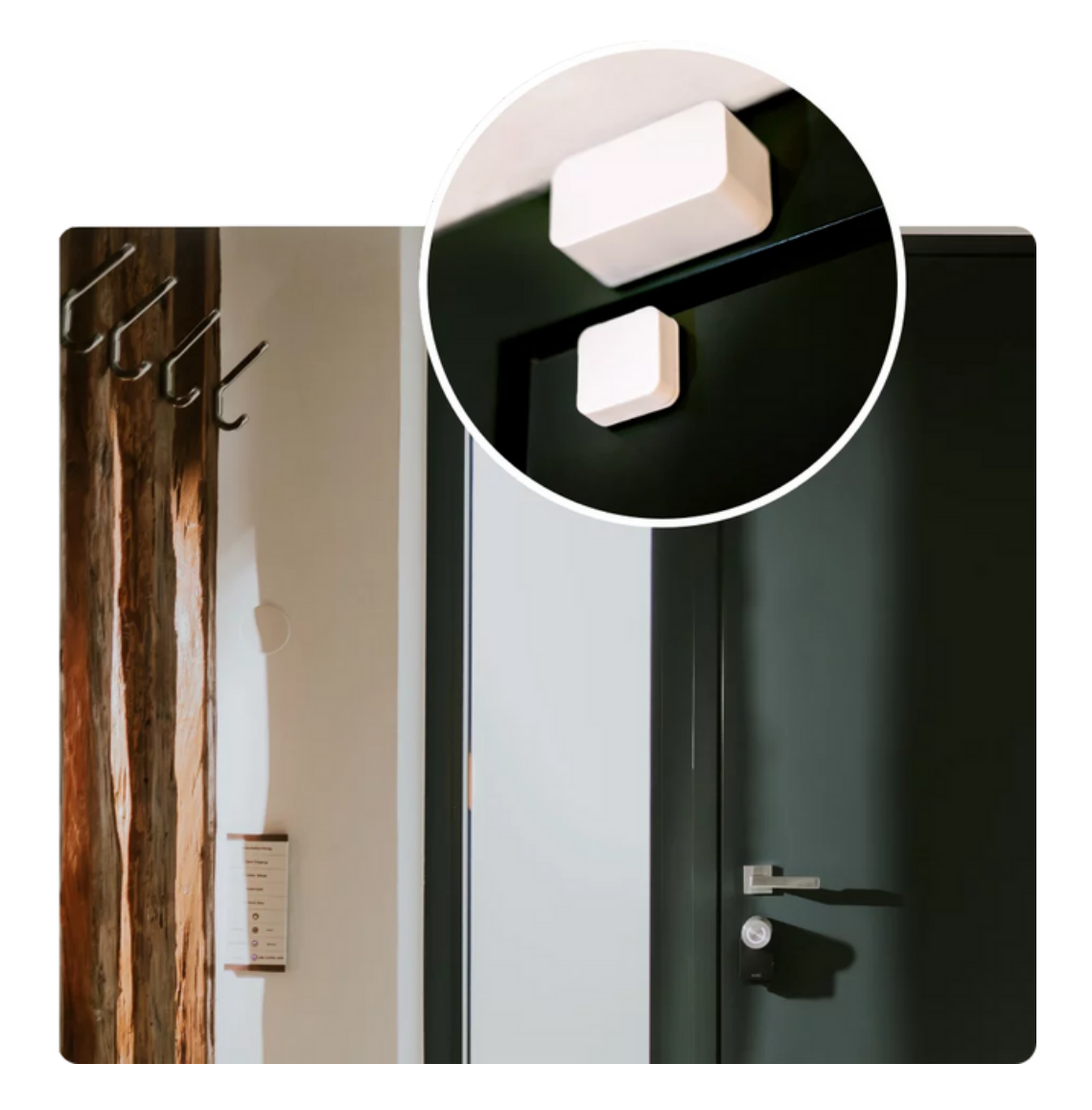